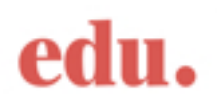

## Vejledning til udfyldelse af ansøgningsskema

## Regent's University London – Study Abroad

| Side 1 | Application Form for Study Abroad & Exchange Students                                                                                                    |
|--------|----------------------------------------------------------------------------------------------------|
|        | Personal details                                                                                                    |
|        | Dit fulde navn                                                                                                    |
|        | Din fødselsdato                                                                                                    |
|        | • Køn                                                                                                    |
|        | Nationalitet                                                                                                    |
|        | Land hvor du bor                                                                                                    |
|        | Contact details                                                                                                    |
|        | • Hjemadresse                                                                                                    |
|        | • E-mailadresse                                                                                                    |
|        | Telefonnummer inklusiv landekode                                                                                                    |
|        | Academic details                                                                                                    |
|        | Dit uddannelsessted i Danmark                                                                                                    |
|        | Din uddannelsesretning                                                                                                    |
|        | • Hvor langt du er nået på din uddannelse,                                                                                                    |
|        | når du starter på Regent's University.                                                                                                    |
|        | • Vælg det relevante fakultet (School) på Regent's University.                                                                                                    |
|        | • Vælg semester, du ønsker at læse.                                                                                                    |
|        | Vælg studieniveau                                                                                                    |
|        | • Vælg hvor lang tid, du ønsker at læse på Regent's University.                                                                                                    |
|        | Visa Status                                                                                                    |
|        | • Visa Status: vælg EU/EEA national                                                                                                    |
|        | <ul> <li>Vælg N/A (da du ikke skal bruge noget studievisum)</li> </ul>                                                                                                    |
|        |                                                                                                    |
| Side 2 | Health, Learning Support and Disability Declaration                                                                                                    |
|        | <ul> <li>Angiv hvorvidt du har et handikap, og om du har brug for støtte.</li> <li>Angiv desuden hvorvidt du lider af en sygdom.</li> <li>Angiv om du gerne vil have arrangeret et møde med universitetets<br/>Counselling Service.</li> </ul> |

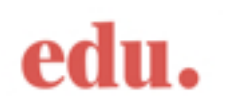

| Side 3 | Authorisation and Declaration                                                                                                    |
|--------|----------------------------------------------------------------------------------------------------|
|        | • Angiv hvorvidt du ønsker, at dine forældre må få adgang til dine oplysninger på dine vegne.                                                                                                    |
|        | Skriv dit navn, underskrift og dato.                                                                                                    |
| Side 4 | Module Choice Form                                                                                                    |
|        | <ul> <li>Start med at angive dit fulde navn, dit universitet, hvor mange ECTS du har brug for og hvilket semester du søger ind på.</li> <li>Angiv derefter 6 første prioritetsfag, 6 anden prioritetsfag og 6 tredje prioritetsfag. Husk at skrive fagets titel, fagets antal credits og hvis faget er obligatorisk for dig at tage ifølge din egen studieordning, skal du også huske at sætte kryds i boksen ("Compulsory for your studies").</li> </ul> |
|        | OBS: Du må kun skrive fag på denne liste, som du allerede har fået<br>forhåndsgodkendt. Du må nemlig kun søge ind på Regent's, når du har<br>din forhåndsgodkendelse på plads.                                                                                                    |
|        | • Læs informationen og kryds alle bokse af, hvis du er indforstået med informationen.                                                                                                    |

Ved spørgsmål er du velkommen til at kontakte os på vejledning@edu-danmark.dk.